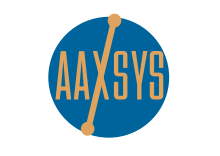

for info or support call

**Marc Armstrong** 831-901-4774

!!!!!!!!!

# **USING ACCOUNT CODES TO FOLLOW** YOUR AGGREGATED **RESERVATIONS DOLLARS**

we are service-driven and are continually responding to your needs through the application and development of new technology

### March 2013

#### NOT AN AAXSYS MEMBER YET? CALL FOR FREE DEMO 415-447-2097

The Aaxsys Aggregated Reservation Statement Module: get statistics using an almost unlimited number of sort options to automatically calculate the volume of business your company produces.

### ARE YOU USING THIS FEATURE YET?

## A VIDEO TUTORIAL IS AVAILABLE ONLINE AT http://www.screencast.com/t/8qiFKtRqFf

| Reservations                   | Guests                          | Units                                                               | Administration                 | User                       |  |
|--------------------------------|---------------------------------|---------------------------------------------------------------------|--------------------------------|----------------------------|--|
| Reservation Board              | View and Edit Guest             | View and Edit Unit                                                  | List users                     | Appointment Calendar       |  |
| eservation Board               | Information                     | Information                                                         | Add users                      | Internal Mail              |  |
| options)<br>ailability Listing | Guest financial<br>transactions | actions List/download Unit View and Edit Ow<br>expenses Information |                                | Edit your user information |  |
| eservation List (all for       | View and Edit Company           | Add a New Unit                                                      | Add a New Owner                | Leads Journal              |  |
| ember)                         | information                     | View and edit Building                                              | List Business                  | Contacts                   |  |
| ivals (all for member)         | Add a New Company               | information                                                         | Categories                     | Alerts Journal             |  |
| epartures (all for             | New general client              | Add a New Building                                                  | Add a New Business<br>Category | Taek Liet                  |  |
| ember)                         | New account code                | List Groups                                                         |                                | Fater a Credit Card        |  |
| ailable Countries              | List account code               | Add a New Group                                                     | Member Configuration           | Transaction                |  |
|                                | List insurance polic            | List Regions                                                        | Contact Forms Journal          | View Credit Card           |  |
|                                |                                 | Add a New Regi                                                      |                                |                            |  |
|                                |                                 | Housecleaning E                                                     | w Account Code Information     | on                         |  |
|                                |                                 | List CostCodes                                                      |                                |                            |  |
|                                |                                 | List Workorders Acc                                                 | chars) INT                     |                            |  |
|                                |                                 | List Vendors                                                        | cription (40 chars)            | INTEDNET                   |  |

Add account code

### View your reservation statistics using account codes and variable sort options in the Aggregated Reservation Statement module

- first, log in to get to your personal main menu 1
- from the Guest/Client menu select New 2 Account Code

| New ac                                                 | firmation<br>scount code record inserted into                                                                                                    | the dat                         | taba                                                 | se                                                   |  |
|--------------------------------------------------------|----------------------------------------------------------------------------------------------------|---------------------------------|------------------------------------------------------|------------------------------------------------------|--|
|                                                        |                                                                                                    |                                 |                                                      |                                                      |  |
|                                                        |                                                                                                    |                                 |                                                      |                                                      |  |
| List a                                                 | ccount codes                                                                                                    |                                 |                                                      |                                                      |  |
|                                                        |                                                                                                    |                                 |                                                      |                                                      |  |
|                                                        | Account code Listing                                                                                                    |                                 |                                                      |                                                      |  |
| Code                                                   | Description                                                                                                    | Active                          | Actions                                              |                                                      |  |
| MESS                                                   | Massenger & Associates                                                                                                    | т                               | Edit                                                 | Del                                                  |  |
| ev.                                                    | Fin Key                                                                                                    | т                               | E-62                                                 | Del                                                  |  |
| - ^ -                                                  | r ap rocy                                                                                                    |                                 | LUR                                                  |                                                      |  |
| СНВО                                                   | Guests from CHBO                                                                                                    | т                               | Edit                                                 | Del                                                  |  |
| CHBO<br>HS                                             | Guests from CHBO<br>Guests from Interim Housing Solutions                                                                                                    | т<br>т                          | Edit                                                 | Del<br>Del                                           |  |
| CHBO<br>HS<br>RA                                       | Guests from CHBO<br>Guests from Interim Housing Solutions<br>Red Awning                                                                                                    | Т<br>Т                          | Edit<br>Edit<br>Edit                                 | Del<br>Del<br>Del                                    |  |
| ra<br>CHBO<br>HS<br>RA<br>AMSI-SD                      | Guests from CHBO<br>Guests from Interim Housing Solutions<br>Red Awning<br>Guests from Web-site                                                                                            | ,<br>Т<br>Т<br>Т<br>Т           | Edt<br>Edt<br>Edt<br>Edt                             | Del<br>Del<br>Del<br>Del                             |  |
| ra<br>CHBO<br>HS<br>RA<br>AMSI-SD<br>ZILLOW            | Guests from CHBO<br>Guests from Interim Housing Solutions<br>Red Awning<br>Guests from Web-site<br>Zillow Corporate & Extended Stays                                                       | т<br>Т<br>Т<br>Т<br>Т           | Edit<br>Edit<br>Edit<br>Edit<br>Edit                 | Del<br>Del<br>Del<br>Del<br>Del                      |  |
| CHBO<br>HS<br>RA<br>AMSI-SD<br>ZILLOW<br>LBW           | Guests from CHBO<br>Guests from Interim Housing Solutions<br>Red Awning<br>Guests from Web-site<br>Zillow Corporate & Extended Stays<br>Local Big Wig                                      | т<br>Т<br>Т<br>Т<br>Т<br>Т<br>Т | Edit<br>Edit<br>Edit<br>Edit<br>Edit<br>Edit<br>Edit | Del<br>Del<br>Del<br>Del<br>Del<br>Del               |  |
| rn<br>Chbo<br>Ra<br>Amsi-Sd<br>Zillow<br>LBW<br>TRULIA | Guests from CHBO<br>Guests from Interim Housing Solutions<br>Red Awning<br>Guests from Web-site<br>Zillow Corporate & Extended Stays<br>Local Big Wig<br>Trulia Corporate & Extended Stays | T<br>T<br>T<br>T<br>T<br>T<br>T | Edit<br>Edit<br>Edit<br>Edit<br>Edit<br>Edit<br>Edit | Del<br>Del<br>Del<br>Del<br>Del<br>Del<br>Del<br>Del |  |

- assign an Account Code + description; click 3 to add
- confirmation message displays 4
- review the list of Account Codes below 'Add' 5 an account code in your Guest/Client Menu
- in the Reservation form at the bottom right 6 click the down arrow to choose the relevant Account Code
- 7 view the volume of reservations generated from any Account Code by clicking on Reservation List (all for member) in the **Reservation menu**
- at bottom of reservation listing page, click 8 on Aggregated Reservation Statements
- choose the parameters to view the statistic 9 range and type; click the Account Code button
- 10 Reservation Statistics display per the parameters you've chosen

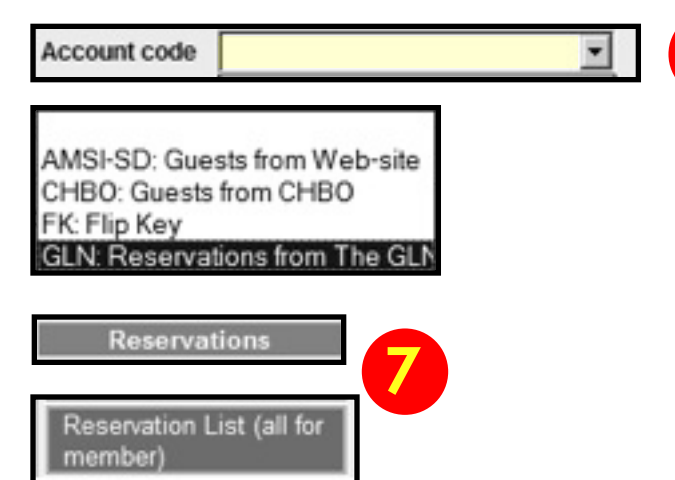

Aggregated reservation statements

| <u> </u>                         |  |
|----------------------------------|--|
|                                  |  |
| $\mathbf{\overline{\mathbf{v}}}$ |  |

|   | Selection criteria                             | S.                         |             |               |                 |                 |               |                    |          |             |              |
|---|------------------------------------------------|----------------------------|-------------|---------------|-----------------|-----------------|---------------|--------------------|----------|-------------|--------------|
| a | 1/1/2013                                       |                            |             |               |                 |                 |               |                    |          |             |              |
|   | 1/31/2013 Period end date                      |                            |             |               |                 |                 |               |                    |          |             |              |
| b | C Active within period<br>C Made within period | Include reservations M     | DE or ACTIV | AGGREGATI     | date o<br>ED A( | eriod<br>TIVE F | HE PERIOD (   | 01/07/2013 - 01/31 | /2013 10 |             |              |
|   |                                                | Enter empty, partial or f  |             |               |                 |                 |               |                    |          |             |              |
|   |                                                | Select accounting entity   | Account     | Clients       | Res             | Covr            | Charges       | Avg Res            | Avg Covr | Avg Charges | Avg Rate/day |
| с | ALL AGENTS                                     | Agent                      | N/A         | 3             | 59              | 25              | 7052.00       | 24.58              | 10.42    | 2938.33     | 61.86        |
| d | Include non-invoiced                           | Check this to include al   | 906         | 1             | 7               | 6               | 931.00        | 8.75               | 7.50     | 1163.75     | 133.00       |
|   | ঘ                                              | Check this to include or   | AMSI-SD     | 1             | 30              | 6               | 3569.00       | 37.50              | 7.50     | 4461.25     | 38.38        |
|   |                                                | Reservation minimum I      | CL          | 1             | 8               | 8               | 1082.00       | 10.00              | 10.00    | 1352.50     | 51.52        |
|   |                                                | React Trabolit Internation | EQ          | 1             | 31              | 4               | 3369.00       | 38.75              | 5.00     | 4211.25     | 54.34        |
|   |                                                | Reservation maximum        | GOVT        | 4             | 98              | 75              | 11315.00      | 30.63              | 23.44    | 3535.94     | 134.70       |
|   | Statement grouping                             |                            | -           | 1990<br>2000  |                 |                 |               | 27.32972345        |          |             |              |
| е | C Group by agent C Group by unit               | C Group by bedr            | Totals:     | 11            | 233             | 124             | 27318.00      | 26.48              | 14.09    | 3104.32     | 71.70        |
|   | C Group by region C Group by unit              | group C Group by build     | ing 🛈 Gi    | roup by accou | nt cod          | e C             | Group by cate | egory              |          |             |              |

Per guest

Per month

Proceed

Per month and

### **SELECTION OPTIONS**

set any date range a

- b reservations either Active or Made within that range
- for ALL Agents or pull down to choose single agent С
- invoiced and/or non-invoiced reservations d
- group and view any of 10 different ways е
- f view by guest; month; or per guest + month (most popular)

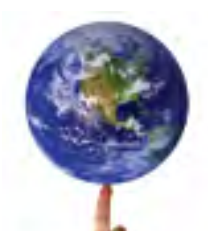

### **STATISTICAL COLUMN HEADERS**

Clients number of guests for any selected time period

Res total days for entire reservation made during selected period

Covr total days of all guests during selected period

Charges gross charges billed for all guests during selected period

Avg Res average number of days for each guest for the total reservation

Avg Cov average days booked per guest during selected time period only

Avg Charges total charges averaged by guest during selected period

Avg Rate/Day average rate per day charged all guests during selected period

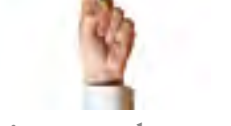

Just pennies per day per unit. No strings, wires or gimmicks.

www.aaxsys.com

### Aaxsys Technology / 2800 Van Ness Ave / San Francisco, Ca 94109 / 415-447-2097 / aaxsys.sales@aaxsys.com